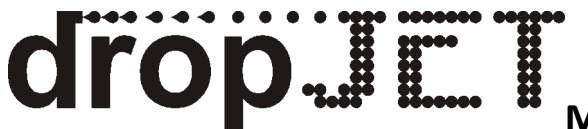

## JetStamp / BİLGİSAYARDAN TRANSFER

Aşağıda belirtilen yönergeler uygulandığında, bilgisayarınızda kurulu olan JetStamp programından cihazınıza bilgi transferini gerçekleştirebilirsiniz.

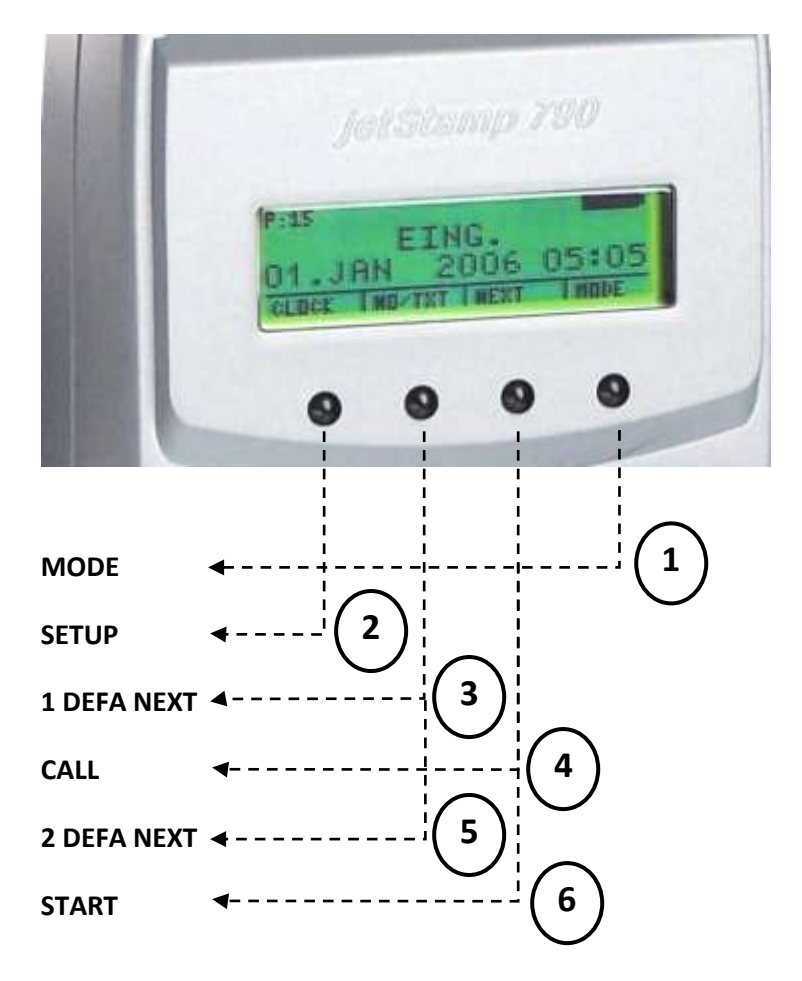

**\*\*** Bu işlemler sonucunda cihaz ekranında **STAMP PICTURE ACTIVE** yazısı çıktıktan sonra cihazı yuvasına yerleştiriniz. Transferden sonra menüden 3 defa RETURN tuşuna basarak ana ekrana dönülmelidir. Aksi takdirde baskı alınamamaktadır.

**Not:** \* Jetstamp'ı bilgisayara USB aracılığıyla bağlıyoruz. Program (790 Pcset easy) arayüzündeki **Preview** ekranından Transfer butonuna tıkladığımızda transferi gerçekleştiriyoruz.

\* **Yukarıdaki** işaretleyiciler yönergeleri sırası ile izlediğimizde değişken menüleri belirtmektedir. Fotoğrafta cihazın ana ekran menü yerleşimi örnek alınmıştır.

\* Bu işlemlerden önce cihazını tam şarj durumuna getiriniz. USB bağlantınızın ve programın sorunsuz kurulduğuna emin olunuz.